## Istruzioni per "Ispezioni documenti cartacei" su SISTER

 il gestore delle utenze attribuisce il ruolo "Ispezione documenti cartacei"; Elenco profili a cui l'utente è abilitato:

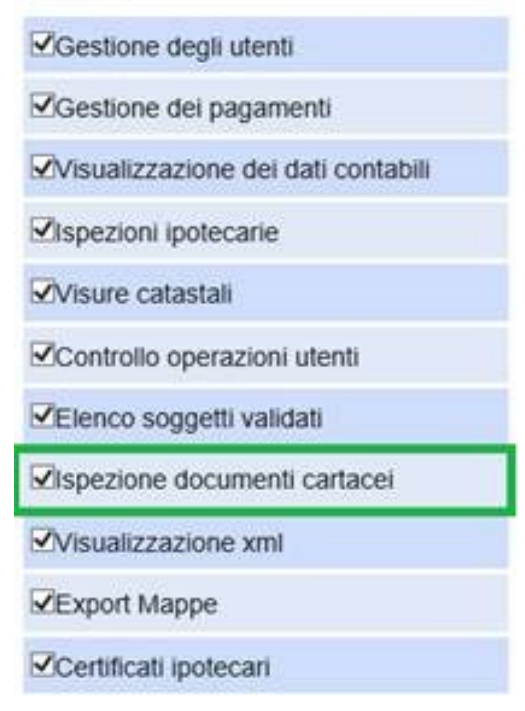

2. dal menù servizi delle "Consultazioni e Certificazioni" selezionare il collegamento "Ispezioni cartacee";

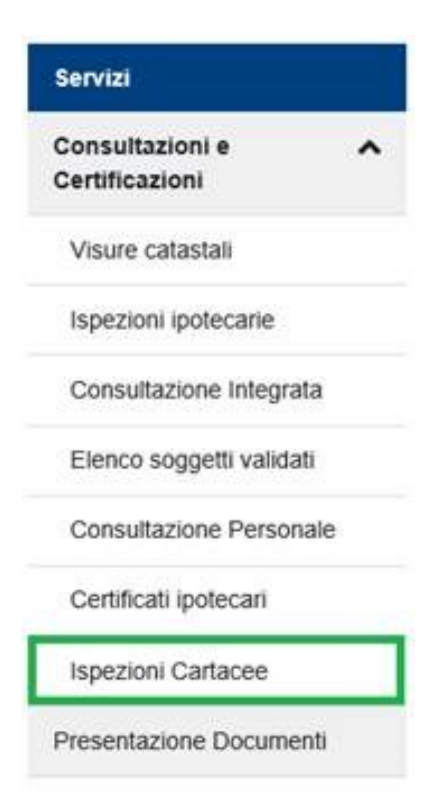

## 3. confermare la lettura della nota informativa sul servizio;

ATTENZIONE: Si avverte che la banca dati, alla quale si sta per accedere, può contenere dati personali anche di natura sensibile e giudiziaria, tutelati a norma del decreto legislativo 30 giugno 2003, n. 196. L'uso improprio o eccessivo di dette informazioni è punibile ai sensi di legge.

|   | - | _ | -        |  |
|---|---|---|----------|--|
| ы | n | m | 9        |  |
|   |   |   | <b>M</b> |  |

Conferma Lettura

4. selezionare la Conservatoria dall'elenco degli uffici;

| Conserva | atoria di:   |               | >    |
|----------|--------------|---------------|------|
| Selezior | e Ufficio St | ralcio o Obso | leto |
|          |              |               |      |

5. Richiedere il documento indicando il tipo (Trascrizione – Iscrizione – ecc.) e l'anno. La motivazione e il Richiedente sono facoltativi;

Servizio di Pubblicità Immobiliare di: SALERNO

| Tipo Nota    | G                  | Registro | Particolare n+ | Anno: |
|--------------|--------------------|----------|----------------|-------|
| Richieden    | te                 |          |                |       |
| Richiesta ef | lettuata per conto | di:      |                |       |
| Motivazio    | ne                 |          |                |       |
| Motivo       |                    |          |                |       |

6. Inoltrata la richiesta, il sistema ne comunica la presa in carico (prima verifica la disponibilità della somma richiesta nel castelletto dell'utente (4 euro Nota – 8 euro Titolo e congela l'importo);

## **OPERAZIONE CORRETTAMENTE ESEGUITA**

La richiesta di ispezione cartacea è stata ricevuta ed acquisita dal sistema. Il Codice Invio attribuito è il seguente:58829798 del 09/02/2022. Si ricorda che il Codice Invio deve essere conservato per effettuare i controlli sullo stato della richiesta.

Nuova Richiesta

- 7. l'ufficio se può trattare la richiesta inizia la lavorazione (deve scannerizzare il documento e caricarlo sul sistema), altrimenti rifiuta e indica la motivazione (documento danneggiato, troppo grande, ecc.);
- 8. L'utente può monitorare la richiesta selezionando il collegamento "Lista Richieste";

| Ispezioni ipotecarie<br>Cartacee   |  |
|------------------------------------|--|
| Nota e Titolo                      |  |
| Lista Richleste                    |  |
| Cambia Ufficio                     |  |
| Passa a Ispezioni                  |  |
| Passa a Visure                     |  |
| Passa a Consultazione<br>Integrata |  |
| Assistenza                         |  |

9. Come per i Certificati, terminata la lavorazione (possono passare dei giorni), il documento viene restituito all'utente che potrà prelevarlo nella sezione "Lista Richieste";

Documenti Cartacei IPOTECARI

| Codice invio | Dettagli Richiesta      | Data e ora della richiesta | Costo     | Documento | Stato richiesta        | ~ |
|--------------|-------------------------|----------------------------|-----------|-----------|------------------------|---|
| 58828641     | NOTA: PA RP: 1 DEL 1954 | 13/05/2021 11:18           | 4.00 euro |           | In lavorazione Ufficio |   |
| 68829458     | NOTA: CN RP: 1 DEL 1970 | 12/11/2021 15:49           | 4.00 euro |           | In lavorazione Ufficio |   |
| 8829798      | NOTA: SA RP: 2 DEL 1968 | 09/02/2022 09:37           | 4.00 euro |           | In lavorazione Ufficio |   |
|              |                         |                            |           |           |                        |   |
|              |                         | Aggiorna                   |           |           |                        | ~ |
| icerca richi | ëste                    | Aggiorna                   |           |           |                        | ~ |